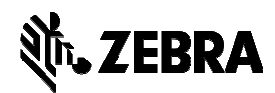

# **ZC10L Driver Readme File**

This document summarizes the following driver releases and contains information on the release of the ZC10L Microsoft Windows® Driver software, Version 1.7, as of February 24<sup>th</sup>, 2020:

| Driver             | Release Date     |
|--------------------|------------------|
| ZC10L Driver v 1.7 | 24 February 2020 |
| ZC10L Driver v1.6  | 22 November 2019 |
| ZC10L Driver v1.3  | 12 March 2017    |

#### **Contents:**

- 1. Supported OS platforms
- 2. Driver Install/Uninstall procedure
- 3. Enhancements in this driver version
- 4. Known issues with this driver version
- 5. Technical assistance contact information

### **Supported OS Configurations:**

This release of the driver is intended for installation and use with the following operating systems

- Windows Server 2008 (32 and 64 bit)\*
- Windows 8® (32 and 64 bit)
- Windows 8.1® (32 and 64 bit)
- Windows Server 2012 (64 bit)\*
- Windows 10 (32 and 64 bit)

This release is Certified for Microsoft Windows 10 (32 and 64 bit) Only

\*Requires the Silex Print Server option (PN: P1091995-100).

This software release is intended to be a driver for installation and use with the following Zebra Card Printer and the associated firmware version, noted in the table below:

| Printer Model | Minimum firmware version |
|---------------|--------------------------|
| ZC10L         | ZC10L Firmware v 2.05    |

#### Summary of Software Release Notes: V1.7

#### **Driver Installation / Un-Installation Procedures**

#### Steps for Installation of the ZC10L printer driver:

- 1. Do not connect the USB cable between the printer and PC with the printer power, switched on, wait for the on-screen instructions to do so during the driver installation.
- 2. Upon downloading the *Installer.zip* file, double click the file.
- 3. Open the *Installer* folder.
- 4. Double click the *Setup.exe* file to initiate the driver installation.
- 5. Follow the on-screen prompts.
- 6. For now-Windows 10 OS installs only: When prompted with "Windows can't verify the publisher of this driver software", customers will have to select, "Install this driver software anyway", to install the driver.
- 7. After the installation is completed, *Zebra ZC10L USB Card Printer* will be displayed as printer name in the *Devices* or *Devices and Printers* window.
- 8. The printer is now installed and ready to use.
- 9. Run any application like Zebra CardStudio, Microsoft Windows<sup>®</sup> Word<sup>®</sup> or other Card Design application to perform printing.

#### **Steps for Un-Installation:**

- 1. Open the *Installer* folder.
- 2. Double click on the *Delete.exe*
- 3. Upon clicking the *Delete.exe* file which contains zipped files, the customer will be prompted to *Extract All, Run*, or *Cancel* the process, select *Run*.
- 4. Follow the on-screen prompts to complete the removal of the ZC10L driver.
- 5. Reboot the system after the driver un-installation is complete.

## **Enhancements and Issues Corrected in Version 1.7**

- Microsoft Certified for Windows 10
- Addressed issue of print speed performance for first printed card out.

## **Known Issues in Version 1.7**

• None

## **Technical Assistance:**

For questions relating to the operation of Zebra equipment you already own, contact your reseller first. Alternately, contact Zebra Technical Support by using one of the following methods:

Technical Support Phone: 1-877-ASK-ZEBRA (1 877 275 9327). You can also visit us on the web at http://www.zebra.com/support